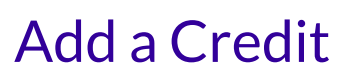

Last Modified on 02/26/2025 8:48 am EST

There may be times when you want to add a one-time credit to a family's account. This credit is applied to a specific Billing Profile within the Family Account and immediately reduces the overall account balance. Once the credit is added, it appears in the *Ledger Transactions* section under the Transactions tab. Once a credit is added, it cannot be removed or changed. Below are some common reasons for adding a one-time credit to a family account:

- A family balance needs to be adjusted for any overpayment.
- You may run a promotion and offer a one-time credit as an incentive to families.
- A child will be absent for an extended period, and you need to adjust the family account balance.

## Add a Credit

Ensure the correct site is selected at the top of the page, then follow these steps to add a credit to a family account:

- Go to Family Accounts (left menu) > Profiles card > View # Active Family Accounts and click the family's card on the Family Accounts page, or use Search at the top of the page to locate the family.
- 2. Click the **Actions** menu **Actions** -> **Add Credit** from any tab in the Family Account.

| 967908 > Family Account Pham                                                | Retions                                                                                                    |
|-----------------------------------------------------------------------------|----------------------------------------------------------------------------------------------------|
| DETAILS BILLING TRANSACTIONS INVOICES AUDIT LOG NOTES                       | <ul> <li>Add Note To Family Account</li> <li>Account Name</li> <li>Add Billing Profile</li> <li>Add Child</li> </ul> |
| Children (1)                                                                | Add Contact                                                                                                    |
| Frank Pham : ~                                                              | → Enroll                                                                                                    |
| MAY 04, 2018<br>Contacts<br>Vivian Pham<br>Parent<br>Giang Ngo<br>Giang Ngo | <ul> <li>Payment</li> <li>Assign to Site</li> <li>Archive</li> </ul>                                                 |
| Grandfather                                                                 |                                                                                                    |

- 3. Enter the information in the New Credit window:
  - Billing Profile Select a Billing Profile from the drop-down list.
  - Who is this credit for? Select from the drop-down list.
  - **Amount** Enter the amount for the credit.

• **Description** (optional)

| New Credit                |                      |
|---------------------------|----------------------|
| Billing Profile *         |                      |
| Weekly Billing Profile    | •                    |
| Who is this credit for?   |                      |
| Franklin "Frank" Pham     | T                    |
| Amount *                  |                      |
| \$ 50.00                  |                      |
| Description               |                      |
| Promotional summer credit |                      |
|                           | 25 of 500 characters |
|                           | Cancel Save          |

4. Click Save.

The one-time credit is immediately applied to the family's account and can be seen in the *Ledger Transactions* section under the Transactions tab, with a credit badge **CREDIT** next to it. See Work with a Family's Transactions for more information.